# **TVG 1.1 ユーザーズガイド** (Palm 版)

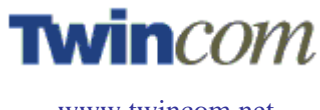

www.twincom.net

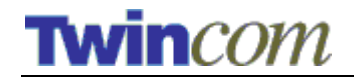

## TVG 1.1 ユーザーズガイド (Palm 版)

2004年6月

#### Copyright

© 2004 Twin Communications of America, Inc. (以下 "TCA"). All rights reserved. 許可なくして一部または全部の複製を禁じます。

#### ソフトウエアライセンス

TCA とのライセンス契約により製品の使用の許可と使用の禁止を定めます。TVG を 本来の目的以外に使用することを禁じます。また許可無くほかの記憶媒体や検索シ ステムに、ドキュメンテーションを含めて TVG の一部あるいは全部の複製をするこ とを禁じます。

#### 商標

TVGと Twincommunicator は TCA の商標です。ソニー、CLIÉ、メモリースティック、 ジョグダイアルとそのロゴはソニーの商標です。 Palm、Palm OS 5 ロゴと HotSync は Palm, Inc.の商標です。Windows と Windows XP は Microsoft Corporation の商標で す。そのほかすべての商標はそれぞれの製品名や商品名の権利帰属者の所有物です。 スクリーンイメージは模倣したものです。このガイドに記された特徴および機能は 予告なしに変更されることがあります。

#### 特記

TCA は特定の目的のための販売や適正、プログラム、ハードウェア本体について、 補償するものではありません。プログラム、ハードウェア本体、ドキュメンテーシ ョンは、そのままの状態で利用できますが、質、信頼性、および性能に関するあら ゆるリスクはユーザーにあります。プログラム、ハードウェア本体、ドキュメンテ ーションは完全なものではなく、ユーザーは必要とされる訂正や付帯的あるいは間 接的損害に応じてください。TCA は提供されたもののパフォーマンス、使用、また は性能から起こる付帯的あるいは間接的損害について一切責任を負うものではあり ません。

Twin Communications of America, Inc. 2010 North First Street, Suite 404 San Jose, CA 95131-2039 USA

電話: (408) 572-0520 ファックス: (408) 894-8116 Eメール: <u>info@twincom.net</u> URL: <u>www.twincom.net</u>

Revision: 3

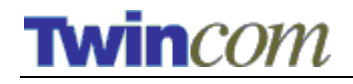

# 目次

| 目次                                   |
|--------------------------------------|
| TWINCOMMUNICATOR1 ک                  |
| Twincommunicator の概要1<br>システム要件1     |
| TVG ソフトウエアのインストール2                   |
| TVGを使って3                             |
| TVGの起動                               |
| メインスクリーン                             |
| メモリースティック内のパターンファイルへのアクセス6<br>TVGの設定 |
| 付録 A – TVGパターン9                      |
| 付録 B – カスタムパターンファイルの作成 (開発者用)11      |

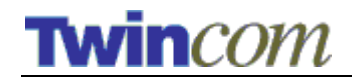

## TVG と Twincommunicator

TVG アプリケーションは Twincommunicator 製品に含まれているソフトウエアです。 このアプリケーションは Twincommunicator をコントロールして様々なビデオシグナ ルパターンを発生させることができます。

## Twincommunicator の概要

#### 🗷 1 – Twincommunicator

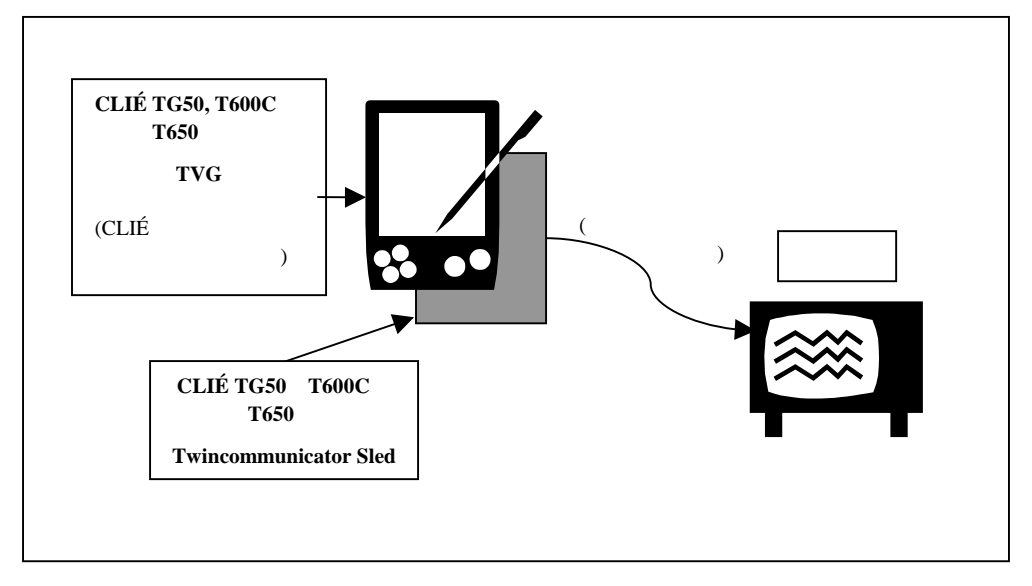

## システム要件

- Sony CLIÉ モデル: TG50、T600C、T650
- CLIÉ 用ソフトをインストールする Windows / Macintosh システム
- 20 MB のハードディスクスペース (パームデスクトップや TVG ソフトウエア 用)
- CLIÉ にインストールするWindows / Macintosh 用HotSyncとパームデスクトッ プソフトウエア。このソフトウエアは<u>www.palm.com</u> または <u>http://www.palmone.com/us/software/desktop/</u>からダウンロードできます。 HotSyncのセットアップに関する情報はCLIÉのマニュアルを参照してください。

## TVG ソフトウエアのインストール

- 1. CLIÉ にすでにデータが存在する場合は、データの保護のために TVG ソフト ウエアをインストールする前に、HotSync を実行することをお薦めします。
- 2. 複数の CLIÉ を1台の PC に登録している場合は、まずインストール対象と なる CLIÉ を選択してください。
- 3. CLIÉ の電源を入れ、クレードルに設置してください。
- 4. クレードルについている HotSync ボタンを押してください。TVG ソフトウエ アが CLIÉ にインストールされます。

これで TVG ソフトウエアがインストールされます。

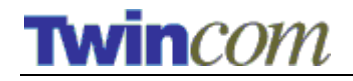

## TVG を使って

### TVG の起動

TVG アプリケーションを起動するには、二つの方法があります。Palm Launcher から 直接起動する方法と I2C Bus Monitor アプリケーションから起動する方法です。

#### Palm Launcher からの起動

TVG ソフトウエアが正常にインストールされると、図 2 に示すようなアイコンが Launcher 上に表示されます。

#### 図 2 – TVG アプリケーション

| 2:17 pm | 🔻 Unfiled |
|---------|-----------|
|         |           |
| TVG     |           |
| 110     |           |
|         |           |
|         |           |
|         |           |
|         |           |
|         |           |
|         |           |

TVG アイコンをタップしてアプリケーションをスタートします。

#### I2C Bus Monitor アプリケーションからの起動

I2C Bus Monitor アプリケーションは、デバイス内に TVG を見つけると Video Signal ボタンを押された場合に自動的に TVG を起動させます。I2C Bus Monitor のメインス クリーンを図 3 に示します。

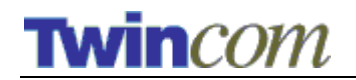

図 3 - I2C Bus Monitor メインスクリーン

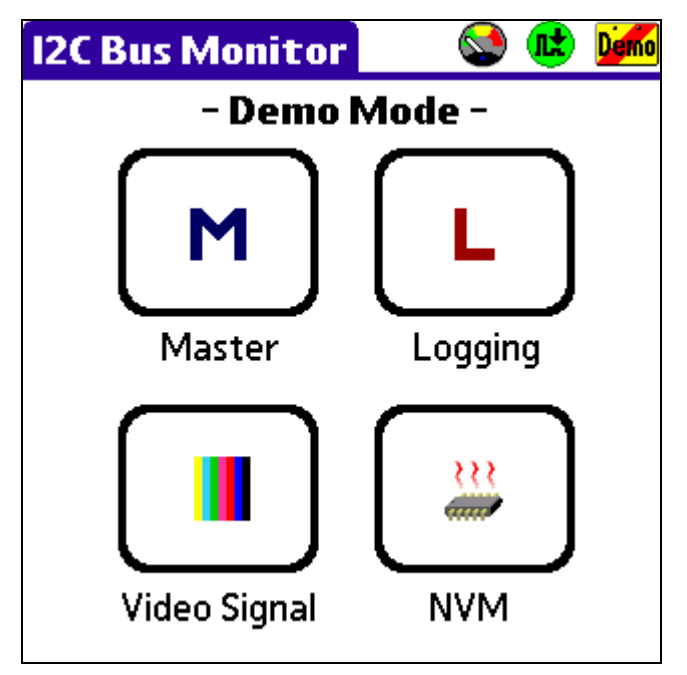

Video Signal ボタンをタップして TVG アプリケーションを起動します。

I2C Bus Monitor アプリケーションは、Twincommunicator 製品に含まれている異なる パームソフトウエアです。 このアプリケーションは Twincommunicator ハードウエア と通信し、I2C bus を監察したりコントロールしたりすることが可能です。

詳細は"I2C Bus Monitor ユーザーガイド"を参照してください。

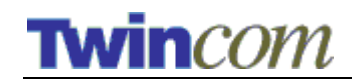

## メインスクリーン

#### 図 4 – メインスクリーン

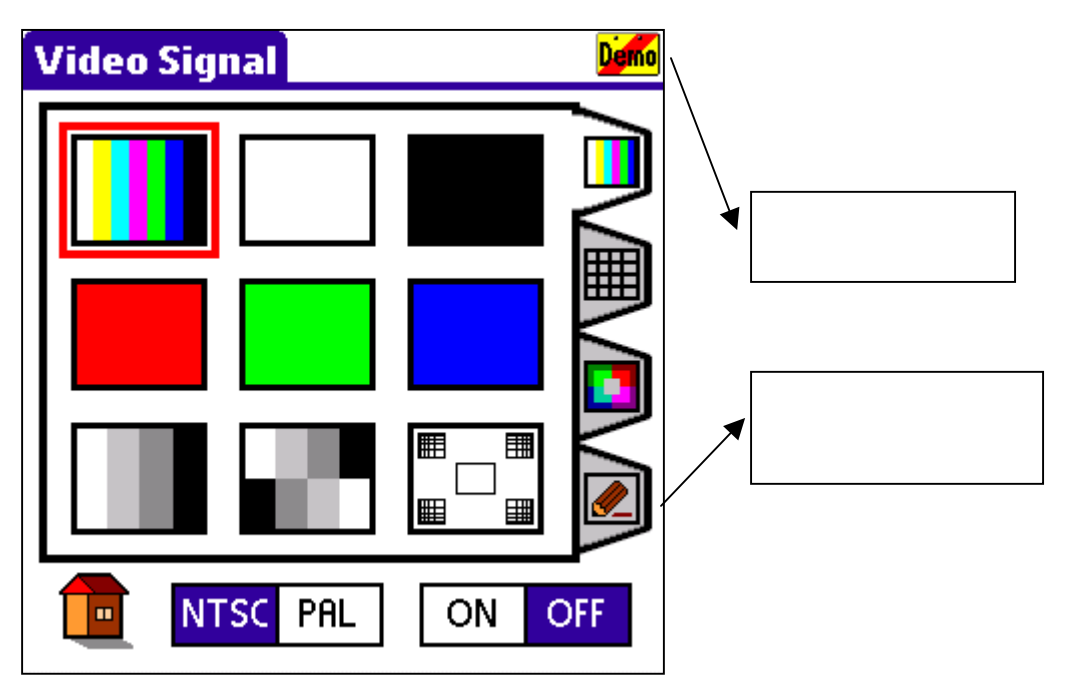

TVG アプリケーションを起動すると、メインスクリーン (図 4) が表示されます。このスクリーンから、Twincommunicator ハードウエアをコントロールして様々なテストパターンを発生させることができます。

#### ボタン

|          | I2C Bus Monitor から TGV が起動されると、このボタンが表示されます。ボタンをタップすると I2C Bus Monitor アプリケーションに戻ります。 |
|----------|---------------------------------------------------------------------------------------|
| NTSC PAL | NTSC か PAL かを選択するボタン です。                                                              |
| ON OFF   | ビデオシグナル出力をオンまたはオフにするボタンです。                                                            |

接続状況

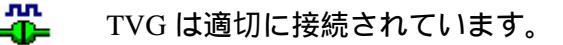

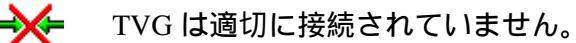

TVG はデモンストレーションモードで動作中です。

Demo

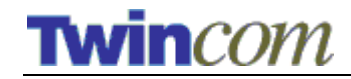

## メモリースティック内のパターンファイルへのアクセス

TVG バージョン 1.1 は、メモリースティックから取り込んだカスタムパターンファ イルをサポートします。 図 5 に示すようにメインスクリーンのえんぴつの書かれた タブ"メモリースティックタブ"を使います。

TVG はメモリースティックに入っているすべての有効なパターンファイルをスクリ ーン上に表示します。TVG は指定されたパターンファイルを使ってビデオパターン を作成しビデオ信号として出力します。

図 5 – カスタムパターン

| Video Signal | ÷                |
|--------------|------------------|
| ● MonoSco720 |                  |
| MonoSco360   | $\boldsymbol{<}$ |
| 🖆 MonoSco720 |                  |
| CHR          |                  |
|              |                  |
| ЦТАНО        |                  |
|              |                  |
| TTSC PAL ON  | OFF              |

ユーザー個人でオリジナルのテストパターンを作成する場合は、このガイドの終わ りにある付録 B を参照してください。

### TVG の設定

TVGを設定するには、図6に示すようなセッティングメニューから、セッティング スクリーンを開いてください。

# **Twin**com

TVG 1.1 User's Guide Jp (Word)

図 6-セッティングメニュー

| Options       | ]      |
|---------------|--------|
| About TVG     |        |
| Settings      |        |
|               | $\leq$ |
|               |        |
|               | $\leq$ |
|               |        |
|               | $\leq$ |
|               |        |
|               |        |
| NTSC PAL ON C | FF     |

図7-セッティングスクリーン

| Settings                  |
|---------------------------|
| 🗹 Disable Palm's Auto-off |
|                           |
|                           |
| ОК                        |

セッティングスクリーンで、デバイスのオートスリープ機能をオンにするかオフに するかを選択することができます。

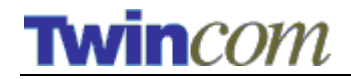

#### Palm's Auto-off 機能を無効にする

チェックボックスを使って、デバイスのオートスリープ機能がオン(有効)かオフ (無効)かを選びます。デフォルトでは Auto-off 機能オフで CLIÉ をスリープさせ ません。CLIÉ の Auto-off 機能をオンにして一定の時間使用していな場合に CLIÉ を スリープさせるには、このチェックボックスのチェックを外してください。Auto-off するまでの時間設定については CLIÉ の環境設定の中で指定されています。このア プリケーションは CLIÉ のプレファランスの設定値を維持しますので、TVG アプリ ケーションを終了すると、CLIÉ のコントロールパネルのセッティングに従ってデバ イスのスリープ設定が再開されます。

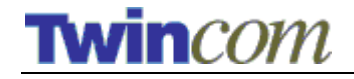

TVG 1.1 User's Guide Jp (Word)

## 付録 A – TVG パターン

TVG v1.1 によってサポートされているパターンは以下のとおりです。

図 8 – パターンセット1

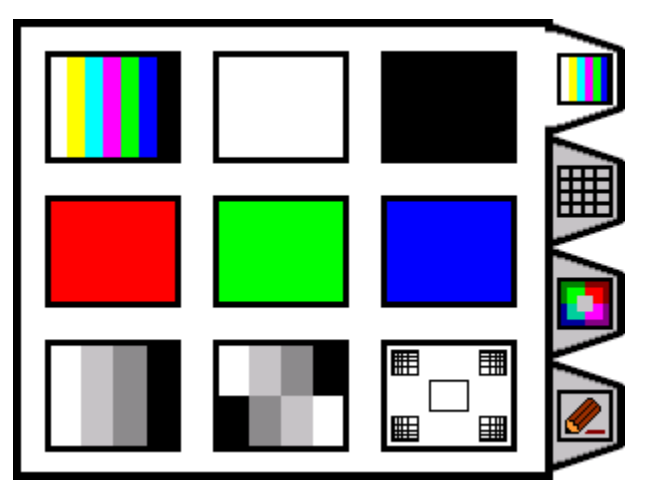

図 9 – パターンセット 2

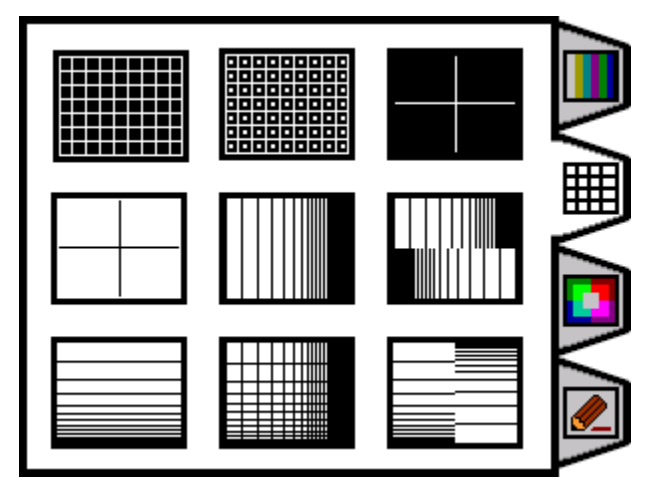

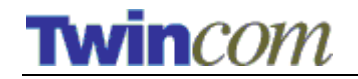

TVG 1.1 User's Guide Jp (Word)

図 10 – パターンセット3

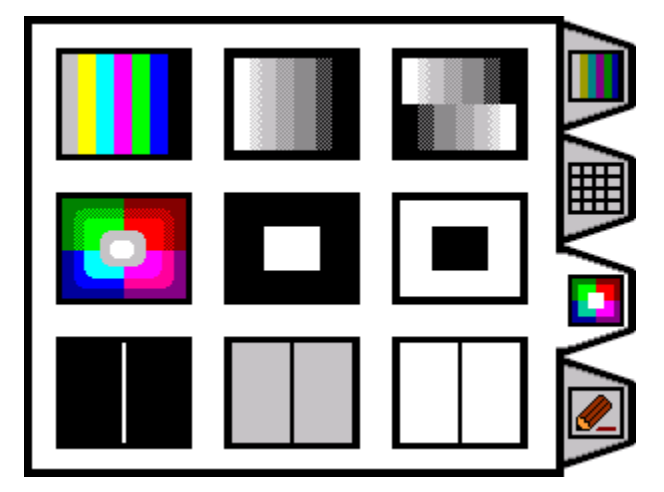

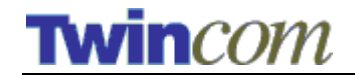

## 付録 B – カスタムパターンファイルの作成 (開発者用)

TVG はメモリースティックからカスタムパターンを取り込んだり表示したりすることができます。

このセクションでは TVG 用のカスタムパターンファイルの作り方を説明します。独自のパターンファイルを作成したい場合は、このセクションを参照してください。

パターンは6つのファイルで構成されます。名前の付け方のルールは以下に示す通 りです。

| Filename          | Description                                                                                                    |
|-------------------|----------------------------------------------------------------------------------------------------|
| filename.tvg      | メインのコントロールファイル。その一組ファ<br>イルの簡単な説明を含んだテキストファイル 。                                                                |
| filename_pal.bmp  | PAL の定義ファイル。 24-bit のビットマップフ<br>ァイルで (Width = 720 and Height = 574)、あるい<br>は、(Width = 360 and Height = 287)。   |
| filename_ntsc.bmp | NTSC の定義ファイル。 24-bit のビットマップフ<br>ァイルで (Width = 720 and Height = 482)、あるい<br>は、 (Width = 360 and Height = 241)。 |
| filename_hr.bmp   | 倍密度のカラーパームスクリーン用高リゾルー<br>ションのアイコン。24-bit のビットマップファイ<br>ルで (Width= 68 and Height = 56)。                         |
| filename_lr.bmp   | 通常のカラーパームスクリーン用通常リゾルー<br>ションのアイコン。24-bitの ビットマップファイ<br>ルで (Width = 34 and Height = 28)。                        |
| filename_bw.bmp   | 白黒パームスクリーン用の白黒アイコン。24-bit<br>のビットマップファイルで (Width = 34 and Height<br>= 28)。                                     |